# KEMENTERIAN PENDIDIKAN DAN KEBUDAYAAN

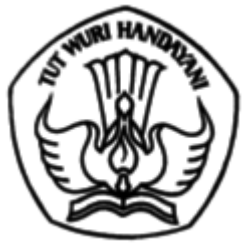

DIREKTORAT JENDERAL GURU DAN TENAGA KEPENDIDIKAN Kemdikbud Gd. D Lt. 11, Jalan Jenderal Sudirman Senayan, Jakarta 10270 Telpon (021) 57955141 Fax (021) 57974163 Laman www.gtk.kemdikbud.go.id

15 Februari 2021

Nomor : 0582/B.B2/GT/2021 Lampiran : Satu berkas Hal : Pengumuman Hasil Seleksi Akademik Pendidikan Profesi Guru (PPG) Dalam Jabatan

Yth.

 Kepala Dinas Pendidikan Provinsi;
 Kepala Dinas Pendidikan Kabupaten/Kota. (di seluruh Indonesia)

Dengan hormat kami sampaikan, menindaklanjuti pelaksanaan seleksi akademik PPG Dalam Jabatan tahun 2019 di lingkungan Kementerian Pendidikan dan Kebudayaan yang dilaksanakan di Tempat Uji Kompetensi (TUK) di seluruh Indonesia, dengan hormat kami sampaikan beberapa hal sebagai berikut.

- 1. Pelaksanaan seleksi akademik PPG Dalam Jabatan pada tahun 2019 diikuti oleh 206.700 guru.
- 2. Dari hasil seleksi akademik tersebut sejumlah 29.518 guru dinyatakan lulus sebagaimana daftar rekapitulasi pada **lampiran 1**.
- 3. Hasil kelulusan seleksi akademik dapat dilihat pada laman ppg.kemdikbud.go.id mulai tanggal 10 Februari 2021. Tata cara login bagi guru, Dinas Pendidikan dan LPMP pada **lampiran 2**.
- 4. Bagi guru yang dinyatakan lulus seleksi akademik, tahapan selanjutnya yaitu melakukan seleksi administrasi.

Berkenaan dengan hal tersebut, kami mohon bantuan Saudara untuk menyampaikan informasi di atas kepada guru-guru dimaksud sesuai kewenangan masing-masing. Adapun pelaksanaan seleksi administrasi PPG Dalam Jabatan tahun 2021 akan diinformasikan selanjutnya.

Atas perhatian dan kerja sama Saudara, kami ucapkan terima kasih.

Direktur Jenderal,

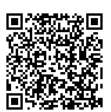

Iwan Syahril

Tembusan:

- 1. Sesditjen Guru dan Tenaga Kependidikan;
- 2. Kepala LPMP di seluruh Indonesia.

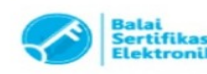

Lampiran 1 Surat Direktur Jenderal Guru dan Tenaga Kependidikan Nomor : 0582/B.B2/GT/2021 Tanggal : 15 Februari 2021

| No | PROVINSI            | JUMLAH |
|----|---------------------|--------|
| 1  | Aceh                | 371    |
| 2  | Bali                | 1.334  |
| 3  | Bangka Belitung     | 232    |
| 4  | Banten              | 748    |
| 5  | Bengkulu            | 327    |
| 6  | DI Yogyakarta       | 965    |
| 7  | DKI Jakarta         | 605    |
| 8  | Gorontalo           | 88     |
| 9  | Jambi               | 367    |
| 10 | Jawa Barat          | 3.622  |
| 11 | Jawa Tengah         | 6.851  |
| 12 | Jawa Timur          | 3.768  |
| 13 | Kalimantan Barat    | 513    |
| 14 | Kalimantan Selatan  | 653    |
| 15 | Kalimantan Tengah   | 369    |
| 16 | Kalimantan Timur    | 468    |
| 17 | Kalimantan Utara    | 102    |
| 18 | Kepulauan Riau      | 444    |
| 19 | Lampung             | 751    |
| 20 | Maluku              | 81     |
| 21 | Maluku Utara        | 41     |
| 22 | Nusa Tenggara Barat | 483    |
| 23 | Nusa Tenggara Timur | 336    |
| 24 | Рариа               | 88     |
| 25 | Papua Barat         | 69     |
| 26 | Riau                | 911    |
| 27 | Sulawesi Barat      | 146    |
| 28 | Sulawesi Selatan    | 1.327  |
| 29 | Sulawesi Tengah     | 193    |
| 30 | Sulawesi Tenggara   | 239    |
| 31 | Sulawesi Utara      | 78     |
| 32 | Sumatera Barat      | 1.086  |
| 33 | Sumatera Selatan    | 566    |
| 34 | Sumatera Utara      | 1.295  |
| 35 | SILN                | 1      |
|    | Total               | 29.518 |

## Daftar Rekapitulasi Hasil Kelulusan Seleksi Akademik PPG Dalam Jabatan Per Provinsi

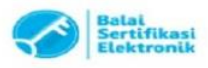

Lampiran 2 Surat Direktur Jenderal Guru dan Tenaga Kependidikan Nomor : 0582/B.B2/GT/2021 Tanggal : 15 Februari 2021

## Tata Cara Login di Aplikasi SIMPKB

#### A. Panduan Pencarian Nomor UKG

Berikut ini merupakan persyaratan dan langkah yang dilakukan bagi para Guru / Kandidat untuk mencari informasi nomor UKG:

- 1. Pastikan Anda terdaftar aktif di Data Pokok Pendidikan (Dapodik) Sekolah dan pastikan Dapodik Sekolah sudah sinkron dengan Dapodik Pusat.
- 2. Jika Dapodik sekolah belum sinkron dengan Dapodik Pusat, silahkan hubungi operator Dapodik sekolah. Setelah Dapodik sekolah sinkron dengan Dapodik Pusat, tunggu 2x24 jam untuk mendapatkan akun SIM-PKB.
- 3. Cari dan aktivasi akun SIM-PKB Anda melalui laman <u>https://gtk.belajar.kemdikbud.go.id/</u>.

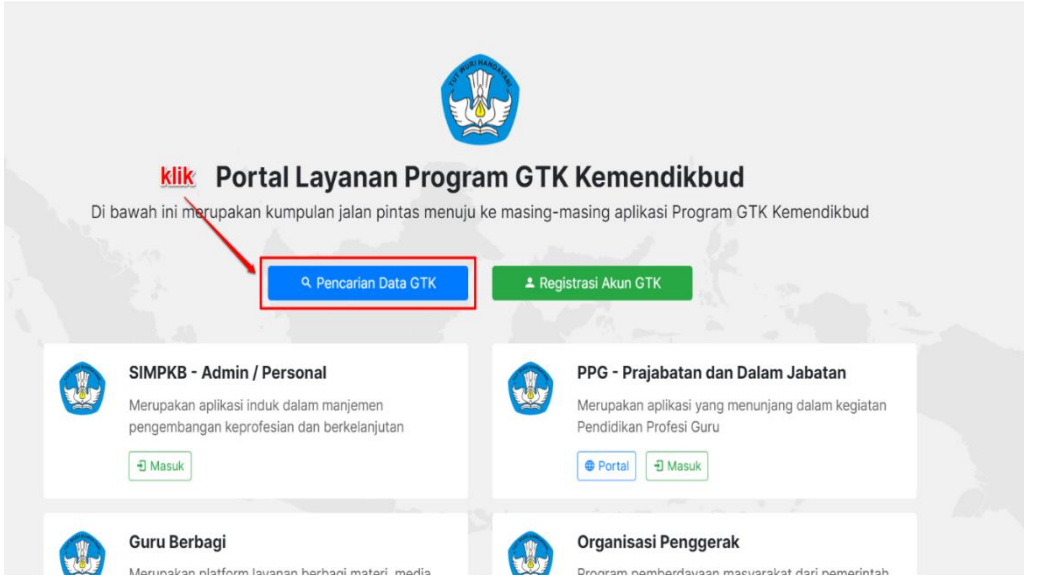

4. Masukan nama, propinsi, dan kota Anda kemudian silakan klik tombol CARI GTK

| masukkan<br>nama Anda                                                                                                    | Nama GTK / No. Peserta UKG |
|----------------------------------------------------------------------------------------------------|----------------------------|
| Selamat Datang di                                                                                                    | Semua Propinsi             |
| Pencarian Data GTK                                                                                                    | Semua Kota 🗧               |
| Keprofesian & Berkelanjutan                                                                                                    | CARI GTK                   |
| SIM PKB sendiri merupakan sistem informasi<br>manajemen pengembangan keprofesian yang<br>berkelanjutan. PKB pada dasarnya menjadi kendaraan<br>utama dalam upaya membawa para guru pendidik<br>pada perubahan yang diinqinkan. | Login RegistrasiAk         |

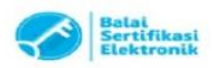

Catatan

5. Selanjutnya gulir kebagian bawah laman untuk melihat hasil pencarian, dan silakan lihat nomor UKG seperti pada gambar dibawah ini.

|                                           | ditemukan 2628 data GTK                      |                                                                         |
|-------------------------------------------|----------------------------------------------|-------------------------------------------------------------------------|
| DATA GTK                                  | SATMINKAL                                    | STATUS                                                                  |
|                                           |                                              | Aktif di SIMPKB                                                         |
| No. Peserta UKG : 2016997;<br>NUPTK :     | INFORMASI DAPODIK                            |                                                                         |
|                                           | Terkoneksi                                   |                                                                         |
|                                           | Sinkron terakhir: 25 Nov 2019 pkl. 08:30 WIE | 1                                                                       |
|                                           |                                              | <ul> <li>Sudah Ajuan PPG 2019</li> <li>Belum Aktif di SIMPKB</li> </ul> |
| No. Peserta UKG : 201511342354<br>NUPTK : | INFORMASI DAPODIK                            |                                                                         |
|                                           | Terkoneksi                                   |                                                                         |
|                                           | Sinkron terakhir: 13 Okt 2019 pkl. 02:20 WIB |                                                                         |
|                                           |                                              | Belum Aktif di SIMPKB                                                   |

### **B.** Panduan Registrasi Akun SIM-PKB

Untuk dapat masuk dan mengikuti Program Banpem S1, Kandidat / Guru wajib memiliki akun SIM-PKB. Berikut ini merupakan langkah-langkah yang dilakukan untuk registrasi akun SIM-PKB :

1. Akses laman https://gtk.belajar.kemdikbud.go.id/ dan klik Registrasi Akun GTK

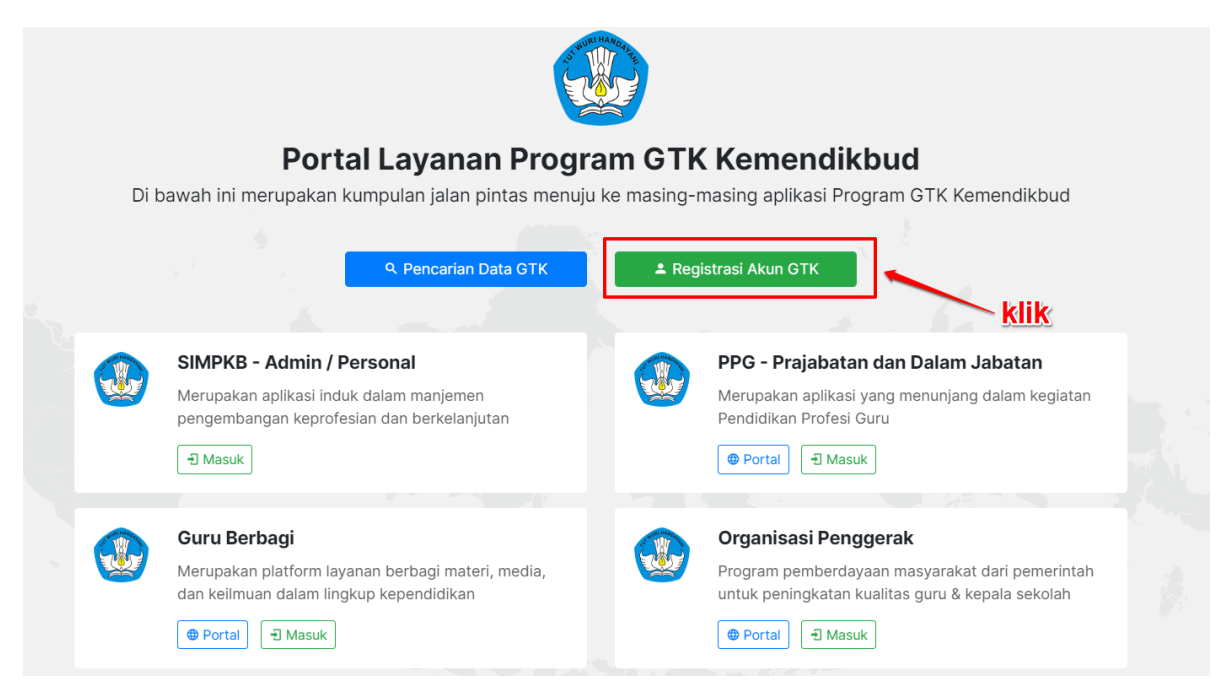

2. Selanjutnya silakan lengkapi data Nomor Peserta UKG dan Tanggal Lahir Anda serta klik konfirmasi "Saya bukan robot". Jika sudah silakan klik tombol REGISTER

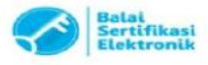

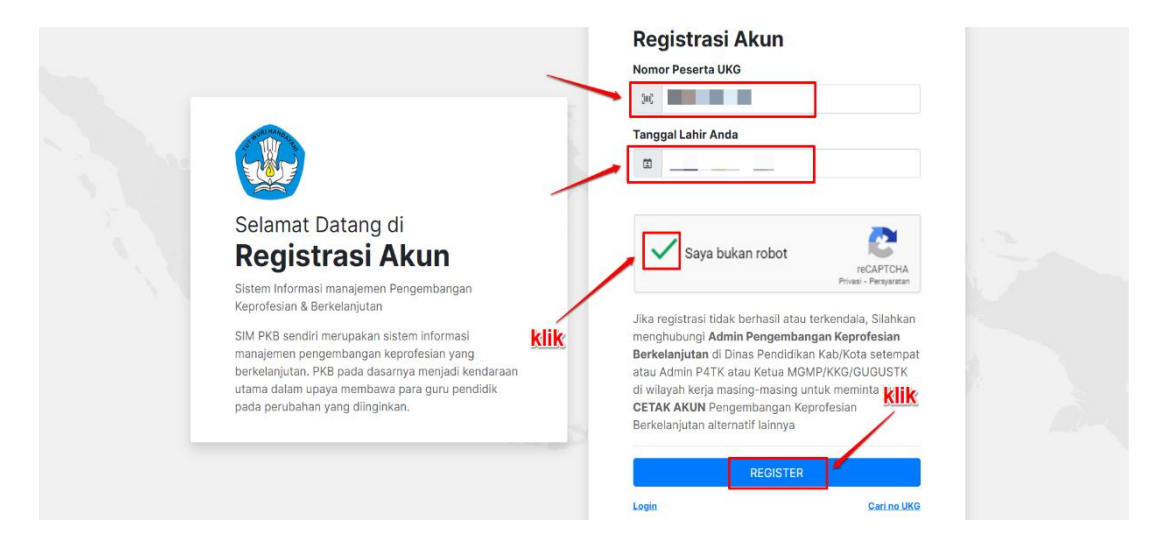

3. Lakukan konfirmasi registrasi akun dengan klik tombol Setujui & Cetak

|                                                                                                    |                                                                                                    | Registrasi A                                                                                                    | kun                                                                                                    |  |
|----------------------------------------------------------------------------------------------------|----------------------------------------------------------------------------------------------------|----------------------------------------------------------------------------------------------------|----------------------------------------------------------------------------------------------------|--|
|                                                                                                    | PERSETUJUAN                                                                                                    | ×                                                                                                    |                                                                                                    |  |
| Selamat Datang di<br>Registrasi A                                                                                                    | Anda akan melakukan cetak akun Pe<br>Keprofesian Berkelanjutan secara m<br>Harap dicetak atau disimpan (save a<br>Anda telah mengaktifkan akun ini m<br>mencetak ulang akun Anda secara n<br>Bila sewaktu-waktu Anda lupa akun<br>reset password melalui Admin PKB D<br>Kotus Kemulaku KCA (Natau A | ngembangan<br>Indiri.<br>s PDF) dengan baik. Bila<br>ka tidak bisa lagi<br>andiri dari situs ini.<br>maka dapat melakukan<br>Inas Pendidikan atau<br>tain BATK sungan | 962<br>robot                                                                                                    |  |
| Sistem Informasi manajemen Pe<br>Keprofesian & Berkelanjutan                                                                                                    | Anda.                                                                                                    | anni F4 IK naungan                                                                                                    | reCAPTCHA<br>Privasi - Persyaratan                                                                                                    |  |
| SIM PKB sendiri merupakan sist<br>manajemen pengembangan kep<br>berkelanjutan. PKB pada dasarn<br>utama dalam upaya membawa p<br>pada perubahan yang diinginkan | ra menjadi kendaraan<br>ara guru pendidik                                                                                                    | atau Admin P41K atau<br>di wilayah kerja masin<br>CETAK AKUN Penger<br>Berkelanjutan alternat                                                                         | rhasil atau terkendala, Silahkan<br>angembangan Keprofesian<br>The tidikan Kab/Kota setempat<br>Ketua MGMD/KKG/GUGUSTK<br>g-masing untuk menjin Kitik<br>nbangan Keprofesian |  |
|                                                                                                    |                                                                                                    |                                                                                                    | REGISTER                                                                                                    |  |
|                                                                                                    |                                                                                                    | Login                                                                                                    | Cari no UKG                                                                                                    |  |

4. Lakukan cetak dokumen pemberitahuan Akses Layanan dengan klik tombol Save atau Simpan / tombol berwarna biru (Sesuai pengaturan browser Anda)

| 50200 SM GPO - RCGSTASE AGAN                                                                                                    |        | Print         |             | 1 page |
|----------------------------------------------------------------------------------------------------|--------|---------------|-------------|--------|
| UNILENUUMA I TUNUKANA ALENUUMAAN<br>SUURAT PEMBERITAHUAN AKSES LAYANAN<br>PENGEMI-MANA KEPROFESIAN BERKELANUITAN - DIRJEN OTK - KEMENDIKIBUD RI<br>Keastia VIII. Tenggali : 02 September 2020                                                                                                    |        | Destination   | Save as PDF | •      |
| DES ELISYAH Sife Kepeterin berkaranakan<br>SMP ACIGN 22 PALIMBANG Sife Kepeterin berkaranakan<br>Kota Palembang - Sumahera Selatan<br>Dengan humat,                                                                                                    |        | Pages         | All         | -      |
| Progenitarigan Koordinia Beekangkan IYKE mengakan Layanan Tembelajiaan secara anniha baig duru<br>den Tenga Papendalkan (1517) di Indonesia. Layan ini diselengguratan tela Direktona Jandra DT K-<br>temberakan Papendalkan diselekangkan Itegolah Koorden, data menga mengahangkan kutata DT K-<br>Indonesia.<br>Indonesia. | o akun | Layout        | Portrait    | *      |
| dengan skun stat                                                                                                    |        | More settings |             | ~      |
| Untuk informasi dan panduan selengkapnya dapat diakses di http://app.simpkb.id<br>Jika ada kendala slakan hubungi Bantuan / Admin StAPKB                                                                                                    |        |               |             |        |
| Jakanta, 02 September 2020<br>Hormat kami,                                                                                                    |        |               |             |        |
| Admin Pusat PKB,<br>DBUEN OTK - KEMINEWBUD BI                                                                                                    |        |               |             |        |
|                                                                                                    |        |               |             |        |
|                                                                                                    |        | <u>klik</u>   | Save        | Cancel |
| https://pp.dems.simpleb.id/akun/heginteasi 9/1                                                                                                    |        |               |             |        |

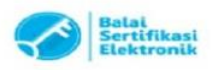

# C. Panduan Login ke dalam SIMPKB

SIMPKB merupakan salah satu layanan yang digunakan oleh Kemendikbud guna melakukan manjemen pengembangan keprofesian dan berkelanjutan pada Guru dan Tenaga Kependidikan dalam naungan Kemendikbud. Untuk dapat mengakses atau *login* kedalam SIMPKB Anda terlebih dahulu harus terdaftar dalam SIMPKB, apabila Anda belum terdaftar dalam SIMPKB silakan ikuti langkah langkah <u>registrasi</u> yang telah dijelaskan pada <u>poin nomor 2</u>. Setelah Anda terdaftar dalam SIMPKB selanjutnya Anda perlu melakukan *login* :

1. Akses laman https://gtk.belajar.kemdikbud.go.id/

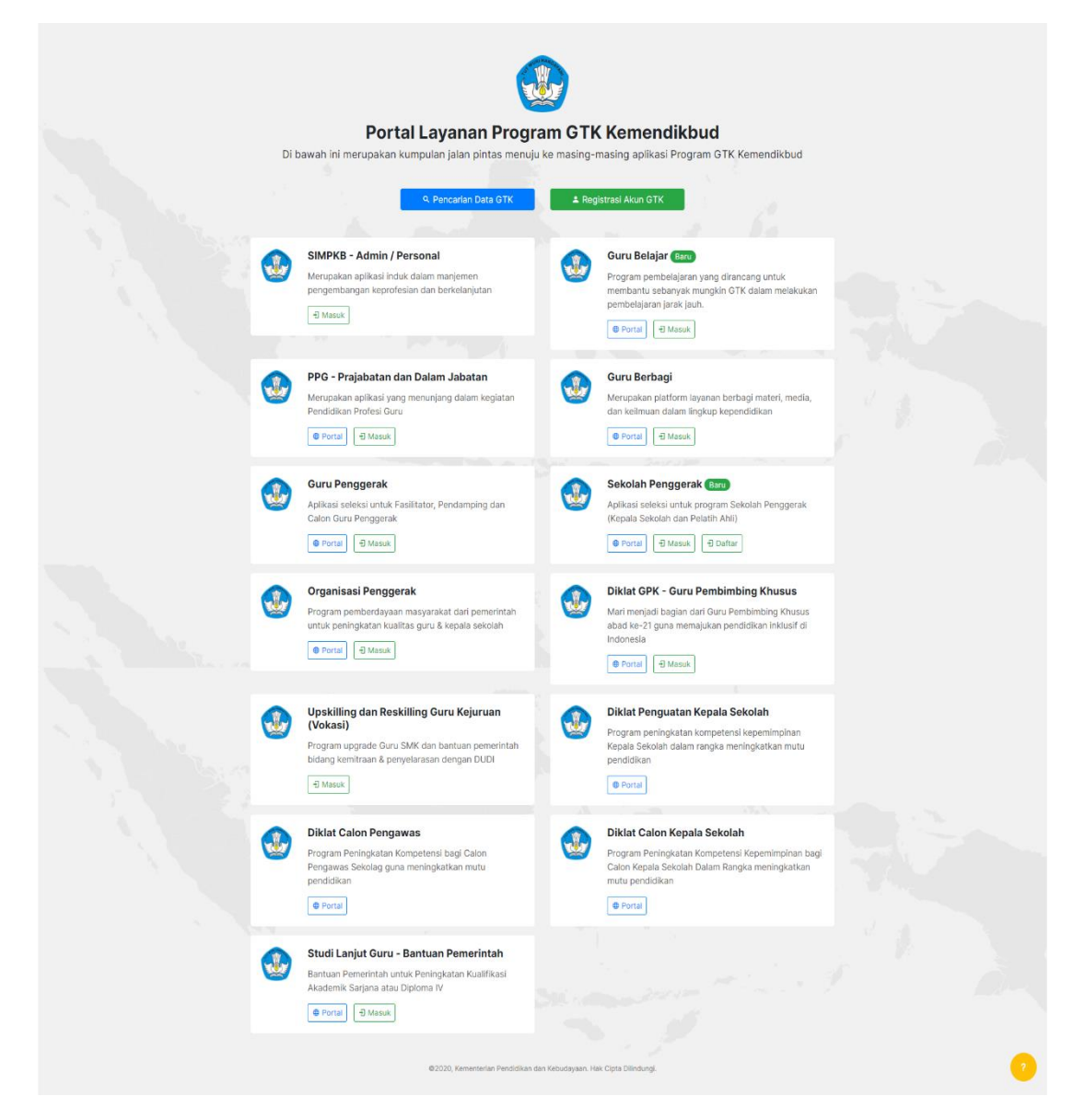

2. Pada laman portal akan ditampilkan program-program yang terdapat dalam layanan SIMPKB, program-program yang dimaksud seperti PPG Dalam Jabatan dan Prajabatab, Guru Penggerak, Guru Berbagi, dsb. Untuk login sebagai GTK ataupun Admin (Admin Pusat, LPMP, Dinas Pendidikan, dsb) silakan klik pada tombol **Masuk** di bagian **SIMPKB - Admin / Personal** 

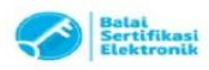

Catatan :

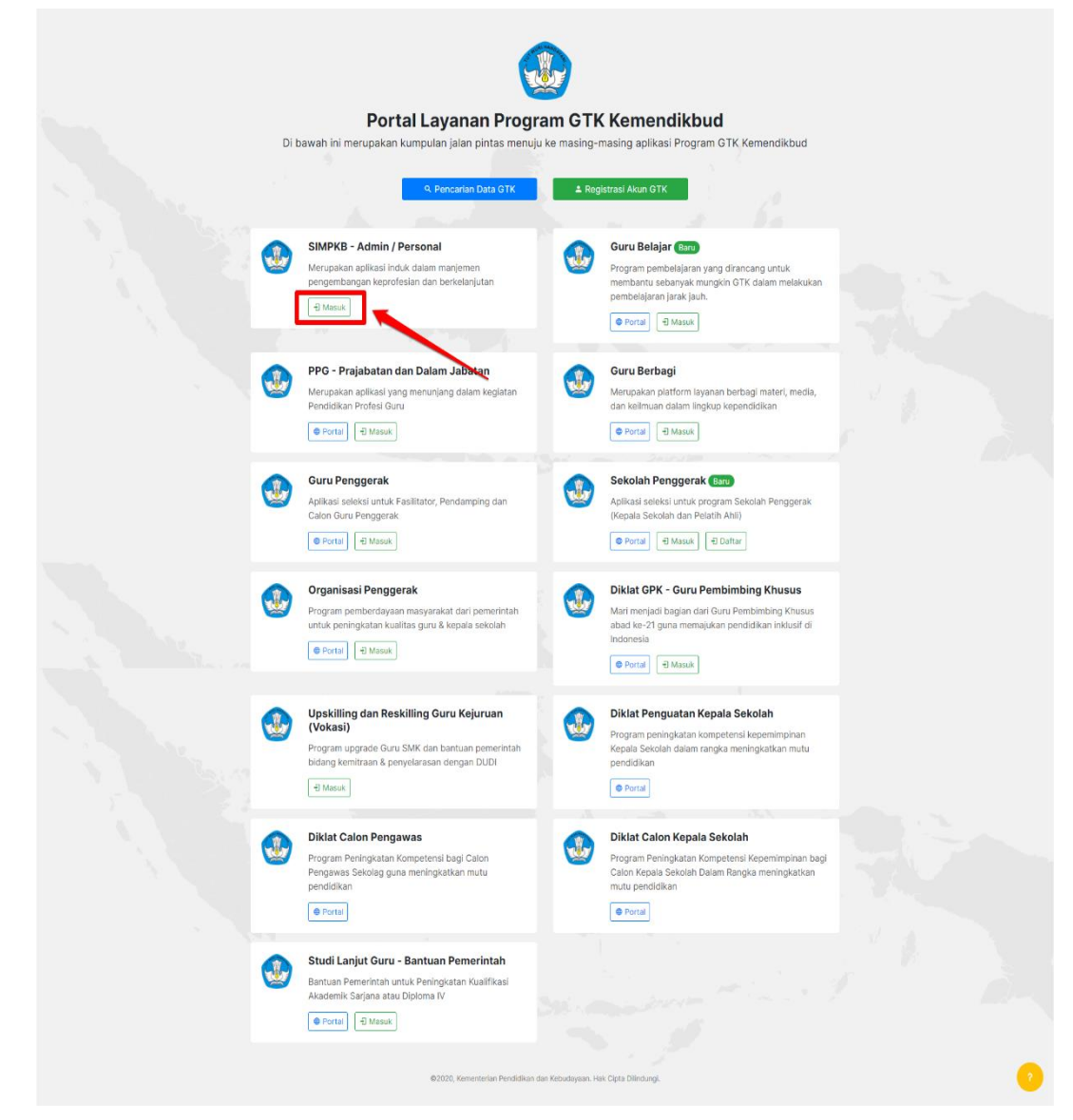

3. Selanjutnya Anda akan diarahkan menuju laman *login*, silakan masukkan alamat surel dan kata sandi dari akun SIMPKB Anda kemudian Klik **Masuk** 

| Selamat Datang                                                                        |  |
|---------------------------------------------------------------------------------------|--|
| Kata sandi      KAta sandi      MASUK  kya kata sandi      Registrasi Akun      GTK>> |  |
|                                                                                       |  |
|                                                                                       |  |

4. Apabila surel dan kata sandi yang Anda masukkan telah sesuai, maka Anda akan diarahkan menuju laman beranda dari Akun SIMPKB Anda. Sampai pada tahapan ini

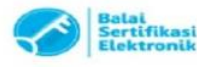

Catatan

Anda telah berhasil melakukan login kedalam SIMPKB, pada laman beranda SIMPKB juga akan dimunculkan notifikasi pengumuman yang sedang aktif (perhatikan gambar).

| = | Beranda                                                                                                    | <b>1</b>     |
|---|----------------------------------------------------------------------------------------------------|--------------|
| [ | Pengumuman     Selama kebijakan belajar dari rumah berlangsung untuk mencegah penyebaran Coronavirus Disease (Covid-19) Kemendikbud     telah menghadirkan portal Guru Berbagi. Temukan dan bagikan berbagai ide dan praktik baik untuk tetap memberikan     pembelajaran yang bermakna bagi seluruh pelajar kita. #guruberbagi #bersamahadapikorona | SELENGKAPNYA |
|   | No. Peserta UKG<br>NUPTK<br>Mapel UKG a)<br>Nama Sekolah<br>Status Sekolah<br>Email Kontak<br>TMT Pengangkatan<br>T <b>Terkoneksi DAPODIK</b><br>Waku Sinkon: 8 Februari 2021                                                                                                    |              |

5. Selanjutnya Anda dapat mengakses menu-menu yang tersedia sesuai dengan hak akses yang dimiliki

| nda                                                   |                                                                                            |                                                                          |                            |
|-------------------------------------------------------|--------------------------------------------------------------------------------------------|--------------------------------------------------------------------------|----------------------------|
| Program K-13                                          |                                                                                            |                                                                          |                            |
| Kelola Rayon                                          | Fasilitator                                                                                | Kelola PKS Diklat K13                                                    | Sekolah Sasaran K13        |
| Pengelolaan Data Rayon Sekolah<br>Diktat K13          | Pengelolaan SDM yang ditugaskan<br>sebagai Instruktur atau Widyaliswara<br>pada Diklat K13 | Kelola PKS Diklet K13                                                    | Kelola Sekolah sasaran K13 |
| Program PPG                                           |                                                                                            |                                                                          |                            |
| Kelola Ajuan PPG<br>Pengelolan dafar ajuan PPG        | Ajuan Dispensasi PPG                                                                       | Ujian Seleksi PPG<br>Pengaturan jadwal ujian seleksi bagi<br>peserta PPG |                            |
| Data Induk                                            |                                                                                            |                                                                          |                            |
| Akun dan Data GTK<br>Pencartan informasi mengenai GTK | Direktori Sekolah<br>Pencarian informasi mengenai<br>Sekolah                               |                                                                          |                            |
| Kelola Akun                                           |                                                                                            |                                                                          |                            |
| Akun Pengguna LPMP<br>Pengelolan Data Akun Admin      | Kelola Widyaiswara<br>Pengelolan SDM Pengajar Kelas<br>(Widyalawran)                       |                                                                          |                            |

6. Sebagai contoh Admin LPMP ingin mengaksess Ajuan PPG pada SIMPKB, Silakan klik pada *card* Kelola Ajuan PPG

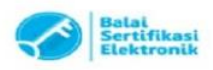

| 🗮 Beranda |                                                                                                    | 庹 Danan |
|-----------|----------------------------------------------------------------------------------------------------|---------|
|           | Program K-13                                                                                                    |         |
|           |                                                                                                    |         |
|           | Kelola kayon Fasilitator Kelola PKS Diklat K13 Sekolah Sasarah K13                                                                                                    |         |
|           | Pengelolaan Data Rayon Sekolah Pengelolaan SDM yang ditugaskan sebagai Instruktur atau Widyalswara pada Diklat K13 Kelola PKS Diklat K13 Kelola Sekolah sasaran K13                                                                                                    |         |
|           | Program PPG                                                                                                    |         |
|           | Kelola Ajuan PPG Ajuan Dispensasi PPG Ujian Seleksi PPG                                                                                                    |         |
|           | Pengelolaan daftar ajuan PPG Pengelolaan daftar ajuan dispensasi PPG Pengaturan jadwal ujian seleksi bagi peserta PPG                                                                                                    |         |
|           | Data Induk                                                                                                    |         |
|           | Akun dan Data GTK     Image: Comparison of the second and the second and the second a |         |
|           | Kelola Akun                                                                                                    |         |
|           | Akun Pengguna LPMP Kelola Widyaiswara                                                                                                    |         |
|           | Pengelolaan Data Akun Admin Pengelolaan SDM Pengajar Kelas<br>(Widyalawara)                                                                                                    |         |

7. Anda Akan diarahkan menuju laman kelola ajuan PPG

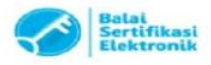